# *Micro-ordinateurs, informations, idées, trucs et astuces*

## **Utiliser Picasa**

Auteur : François CHAUSSON Date : 15 septembre 2008 Référence : utiliser Picasa.doc

## Préambule

Voici quelques informations utiles réunies ici initialement pour un usage personnel en espérant qu'elles puissent aider d'autres utilisateurs de micro-informatique.

Ces informations sont présentées sans démarche pédagogique ; si un niveau de détail était nécessaire sur un sujet particulier, ne pas hésiter à me demander.

### Ce document

Il fait partie de l'ensemble documentaire *Micro-ordinateurs, informations, idées, trucs et astuces* qui couvre ces sujets :

- 1. La micro-informatique, en 2 tomes
- 2. L'Internet, en 2 tomes
- 3. Des Trucs HTML et Javascript
- 4. Des notices d'utilisation de divers logiciels<sup>1</sup>

Tout commentaire à propos de ce document pourrait être adressé à : <u>pcinfosmicro@francois.chausson.name</u>

Ce document est régulièrement mis à jour sur : <u>http://fcfamille.free.fr/<sup>2</sup></u>

Ce document est protégé par un Copyright ; sa propriété n'est pas transmissible et son utilisation autre que la lecture simple doit être précédée d'un accord explicite de son auteur.

<sup>&</sup>lt;sup>1</sup> ZoneAlarm, AVG, ...

<sup>&</sup>lt;sup>2</sup> Site à accès contrôlé

#### Table des matières

| PREAMBULE                                       | 2  |
|-------------------------------------------------|----|
| Ce document                                     | 2  |
| PICASA                                          | 4  |
| COMMANDE ET INSTALLATION                        | 5  |
| Commande                                        | 5  |
| Installation                                    | 5  |
| Personnalisation                                | 6  |
| La taille des vignettes                         | 7  |
| Formats inventoriés                             | 7  |
| MISE EN ŒUVRE                                   | 8  |
| Supprimer des dossiers                          | 8  |
| Identifier les dossiers dynamiques              | 8  |
| Ajouter un dossier nouveau                      | 9  |
| Démarche d'organistion                          | 10 |
| Sélectionner des photos                         | 10 |
| Sélectionner des photos nombreuses              | 10 |
| Créer un nouvel Album                           | 11 |
| Ajouter des photos à un Album existant          | 11 |
| Supprimer des photos d'un Album                 | 12 |
| Visualiser les photos d'un Album                | 12 |
| Trucs                                           | 12 |
| AU FIL DU TEMPS                                 | 13 |
| Importer des photos                             | 13 |
| Diviser un dossier en deux dossiers             | 13 |
| Personnaliser la barre de boutons bas de Picasa | 14 |
| GESTION COURANTE                                | 16 |
| Publier sur le Web                              | 16 |
| Créer un CD cadeau                              | 18 |
| Commander des tirages                           | 19 |
| Publier sur un Blog                             | 19 |
| ANNEXES                                         | 23 |

## Picasa

Picasa est une application qui permet de gérer ses photos numériques.

Ce logiciel est distribué gratuitement par Google ; il doit être chargé depuis le Web.

## **Commande et installation**

## Commande

Sur le Web :

#### http://picasa.google.fr/

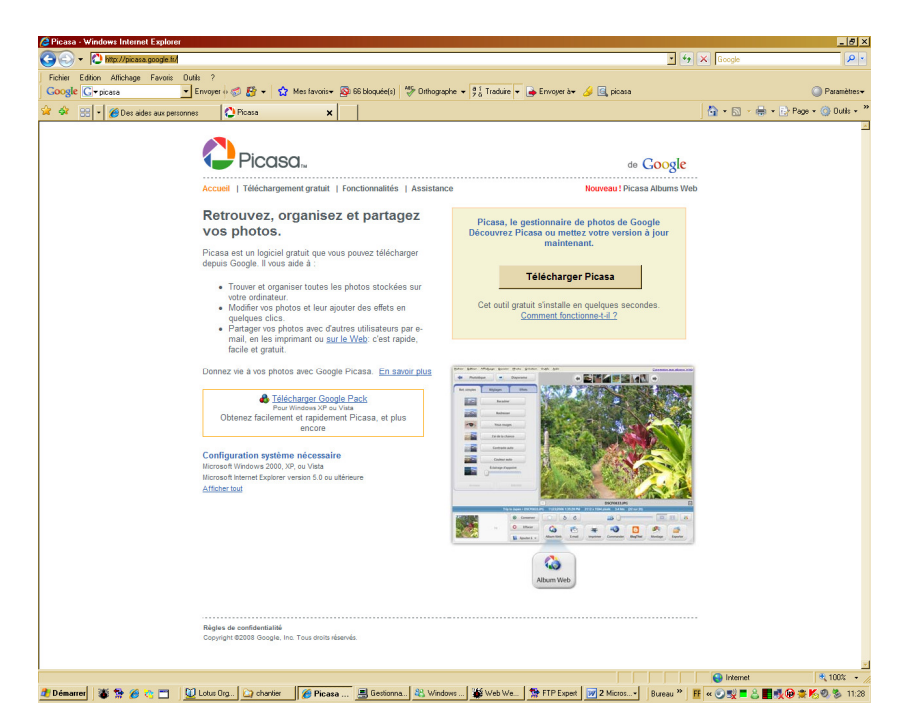

Le téléchargement fournit :

#### picasaweb-current-setup.exe

#### Installation

Exécuter le fichier reçu et dérouler la procédure proposée :

| Natallation de Picasa2                                                   |                        | _ 🗆 X   |
|--------------------------------------------------------------------------|------------------------|---------|
| Installation en cours<br>Veuillez patienter pendant que Picasa2 est en t | train d'être installé. | ٥       |
| Extraction : PicasaUpdate.exe                                            |                        |         |
|                                                                          |                        |         |
| Nullsoft Install System v2.0                                             | < Brécédent Suivant >  | Annuler |

## Personnalisation

Après l'installation du logiciel, au premier lancement de Picasa, la procédure propose une *reconnaissance automatique* des photos présentes sur le PC de l'utilisateur :

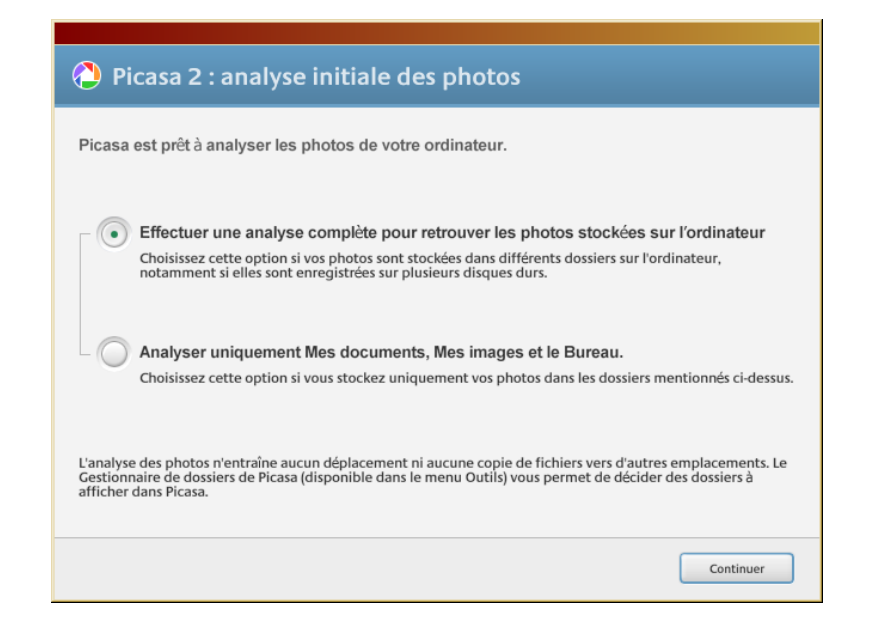

L'alternative est entre rechercher :

- Toutes les photos
- Uniquement celles situées dans Mes documents

En choisissant la première option :

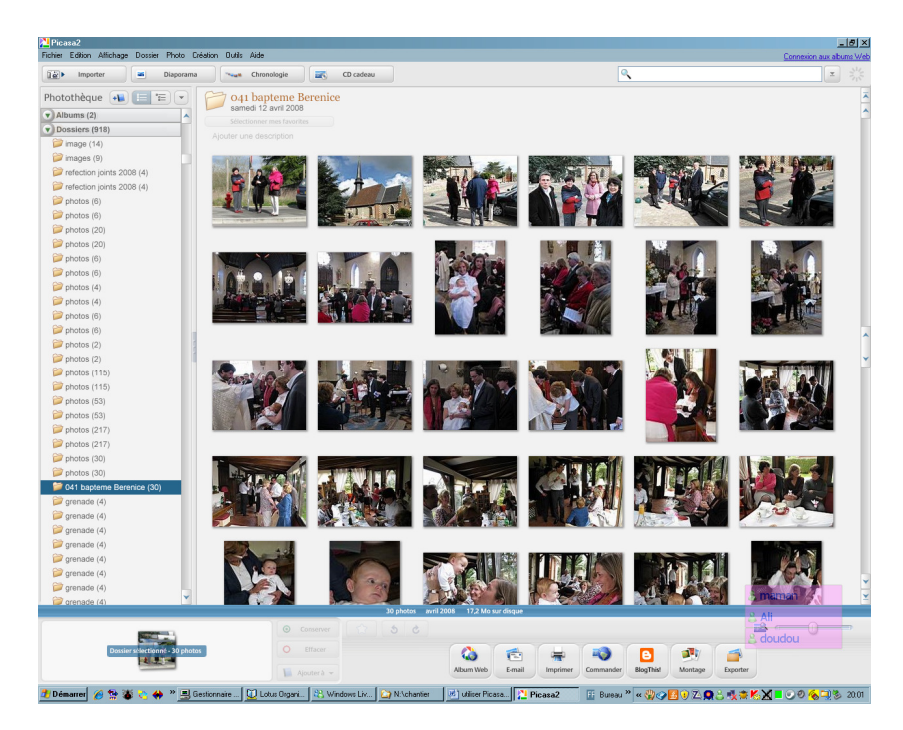

Picasa inventorie toutes les photos présentes.

Dans cet exemple, il apparaît :

• 2 Albums

• De nombreux Dossiers

Les deux Albums sont créés automatiquement à l'installation de Picasa ; ils sont vides.

Remarques :

• Ce travail de reconnaissance initial des photos présentes sur le PC peut prendre du temps s'il y en a un grand nombre présentes sur ce PC

Un index gris en bas à droite indique les progrès de la reconnaissance :

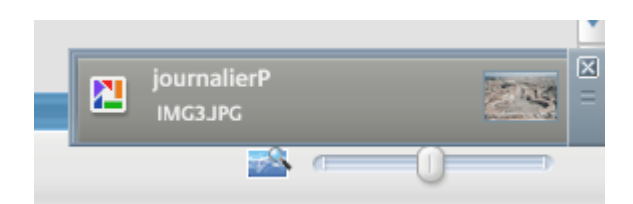

#### La taille des vignettes

Le curseur en bas à droite de l'écran :

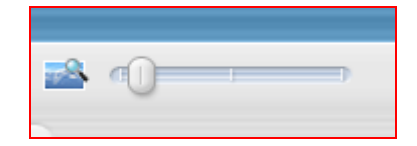

permet d'ajuster la taille des vignettes affichées.

#### Formats inventoriés

Picasa inventorie les images de format Jpeg + d'autres formats ; pour les connaître, faire :

• Outils / Options / Types de fichiers

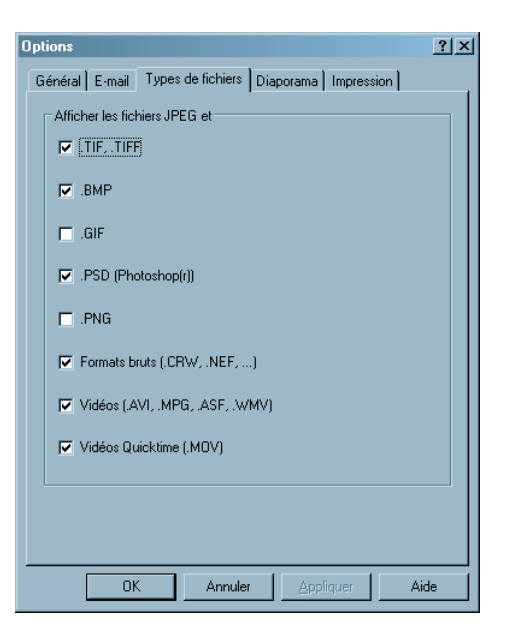

## Mise en œuvre

Il faut faire un premier travail de nettoyage :

- Supprimer quelques dossiers en trop
- Identifier les dossiers dynamiques

## Supprimer des dossiers

Comme la sélection initiale faite par Picasa a ramené toutes les images<sup>3</sup>, il est utile de supprimer une partie de ces images de la photothèque Picasa.

Faire :

• Outils / Gestionnaire de dossiers

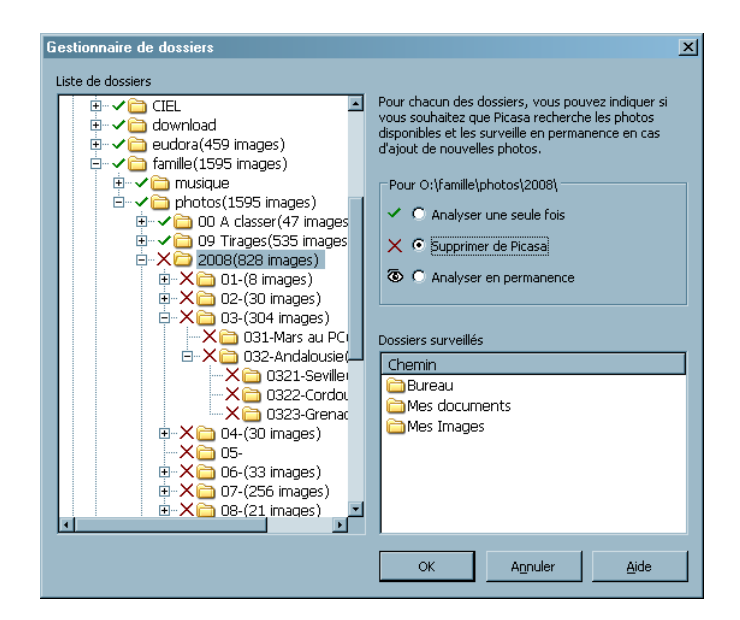

- Sélectionner les dossiers à supprimer
- Sélectionner Supprimer de Picasa

## Identifier les dossiers dynamiques

Si de nouvelles photos sont susceptibles d'être enregistrées dans un dossier existant, faire :

• Outils / Gestionnaire de dossiers

<sup>&</sup>lt;sup>3</sup> Y compris quelques images Windows par exemple

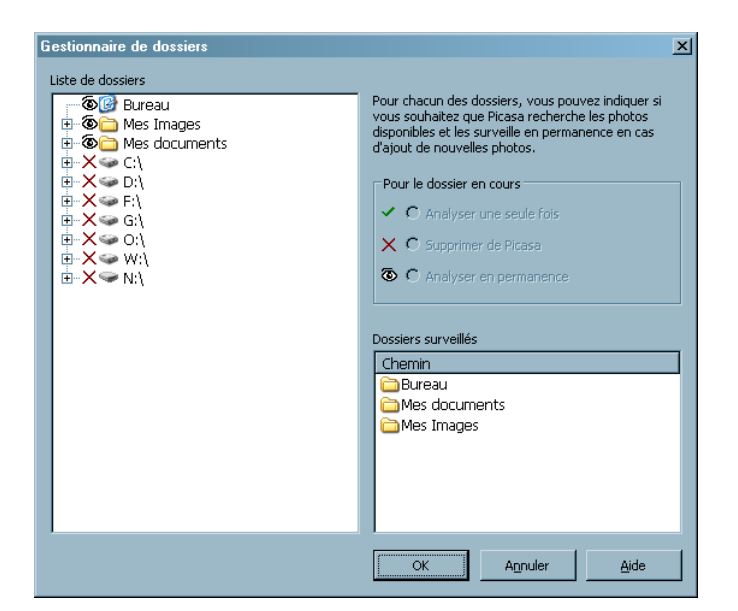

- Sélectionner le dossier, à gauche
- A droite, clic sur Analyser en permanence

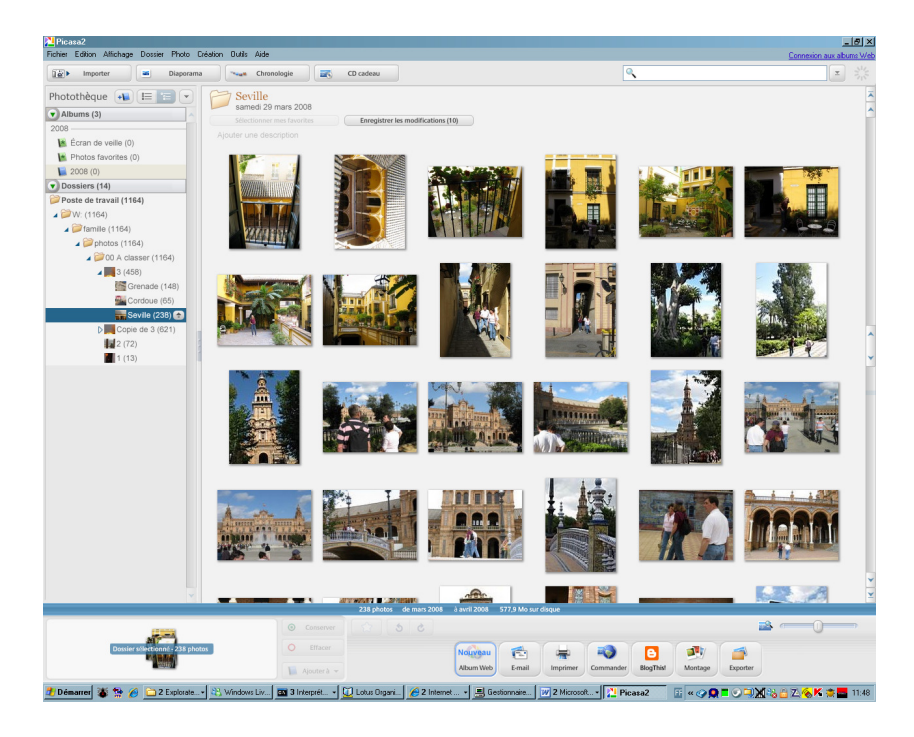

Un symbole représentant un œil s'affiche en face du dossier à surveiller.

De cette manière Picasa identifiera de manière dynamique de nouvelles photos éventuelles dans ces dossiers.

#### Ajouter un dossier nouveau

Dans le cas où un dossier contenant des photos est nouveau, pour l'ajouter à Picasa :

• Faire Fichier / Ajouter un dossier

| Gestionnaire de dossiers<br>Liste de dossiers                                                                                                    | ×                                                                                                    |
|----------------------------------------------------------------------------------------------------|----------------------------------------------------------------------------------------------------|
| G:\(11597 images)     G:\(13488 images)     O:\(13488 images)     O:\(13488 images)     O:\(13488 images)     O:\(13488 images)     O:\(13488 images)     O:\(13488 images)     O:\(13488 images)     O:\(1448 images)     O:\(1448 images)      O:\(1448 images)      O:\(1448 imag | Pour chacun des dossiers, vous pouvez indiquer si vous souhaitez que Picasa recherche les photos disponibles et les surveille en permanence en cas d'ajout de nouvelles photos.         Pour O:\famille\photos\00 A\2\         ✓ C Analyser une seule fois         X C Supprimer de Picasa         © Analyser en permanence         Dossiers surveillés         Chemin         Bureau         △ Mes Images |
|                                                                                                    | OK Annuler Aide                                                                                                    |

• Sélectionner le nouveau dossier + bouton OK

## Démarche d'organistion

Dans Picasa, il y a :

- Des *Dossiers*, externes à Picasa où se trouvent initialement les photos
- Des *Albums*, internes à Picasa

Le bon rangement des photos dans Picasa passe par la création d'Albums.

Il faut ensuite transférer les photos d'un Dossier dans un Album.

## Sélectionner des photos

Pour transférer des photos, Il faut les sélectionner, le plus souvent par groupe de photos, pour les organiser.

#### Sélectionner des photos nombreuses

Pour sélectionner des photos nombreuses sans risquer de désélectionner celles qui le sont déjà :

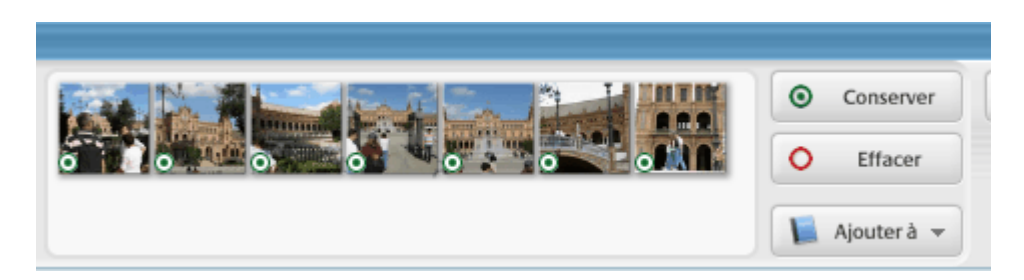

Faire :

• Clic sur le bouton *Conserver* 

Les miniatures des photos sélectionnées :

- apparaissent au bas de l'écran
- celles qui sont identifiées comme étant à Conserver ont une pastille verte

Remarques :

• après utilisation du bouton *Conserver* et copie dans l'Album, il faut utiliser le bouton *Effacer* pour désélectionner les photos choisies

## Créer un nouvel Album

Pour créer un Album où ranger un groupe de photos, faire :

• Fichier / Nouvel album

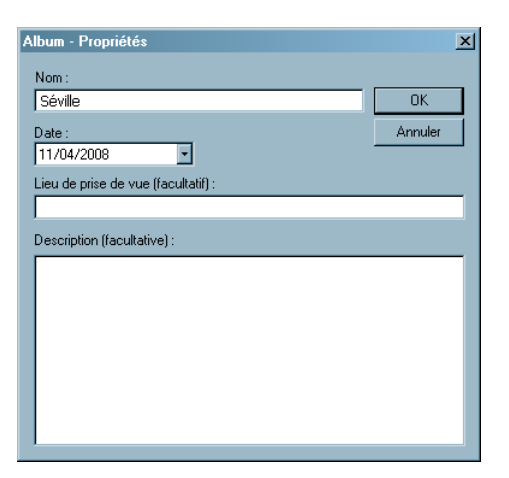

• En créant l'album demol, les photos sélectionnées y sont copiées :

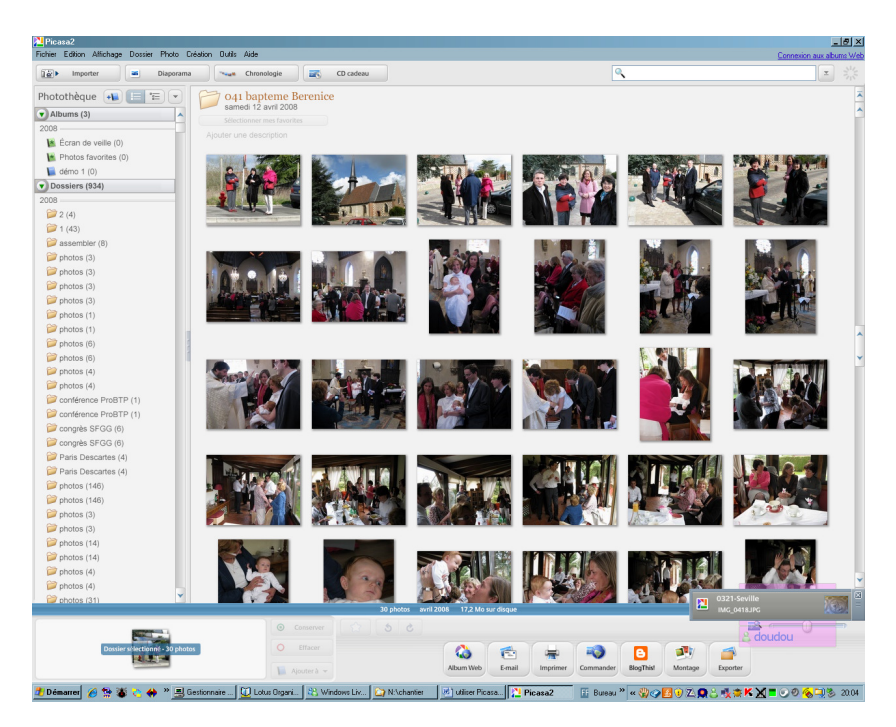

Créer autant d'Albums que nécessaire, recommencer autant de fois que nécessaire.

## Ajouter des photos à un Album existant

Pour ça :

- Sélectionner les photos concernées
- Clic sur le bouton *Ajouter à*
- Choisir l'Album de destination dans le menu déroulant

## Supprimer des photos d'un Album

Pour ça :

- Sélectionner les photos concernées
- Touche Suppr

Les photos sont supprimées de l'Album mais pas du disque dur.

## Visualiser les photos d'un Album

Pour visualiser les photos d'un Album :

- Sélectionne rla première photo d el'Album
- Clic sur le bouton Diaporama :

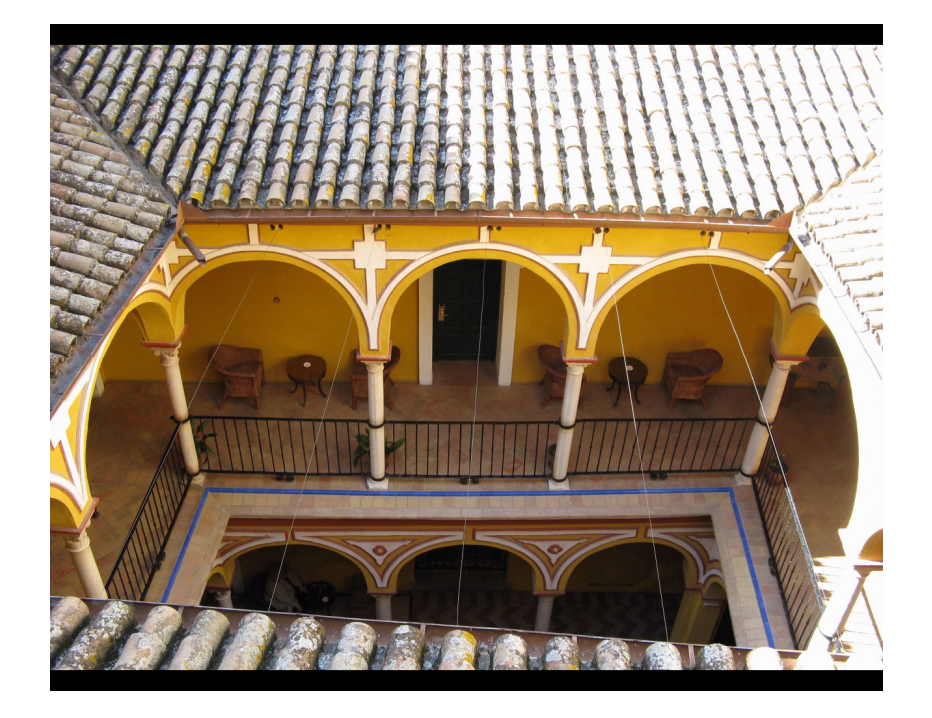

Les photos de l'Album s'affichent à tour de rôle.

#### Trucs

- Dans le diaporama, en bas au milieu, il est possible de choisir entre le défilement automatique ou manuel
- Dans le diaporama, en bas à droite, il est possible de régler l'intervalle d'affichage de chaque photo

## Au fil du temps

## Importer des photos

Pour importer des photos depuis un support externe (appareil photo, CD, ...), faire :

• Clic sur le bouton *Importer* :

| Picasa2<br>Fichiar Edition Affichade Dossiar Photo Création Outlie | Aida                                                                                                 |                          |
|--------------------------------------------------------------------|----------------------------------------------------------------------------------------------------|--------------------------|
| Centre d'importation                                               | Aperçu<br>Aperçu<br>aqua,jpg<br>S C Q E                                                              | Lonnexion aux abums Web  |
| Exclure les doublons 216 fichier(s) récupéré(s)                    | Verse sens langestes de abate           Tout importer         Importer les éléments sélectionnés (1) | 'Annuler" pour revenir à |

## Diviser un dossier en deux dossiers

Pour laisser un premier groupe de photos dans un dossier existant et placer un deuxième groupe dans un nouveau dossier :

- ouvrir le dossier concerné
- sur la première photo du deuxième lot, clic droit

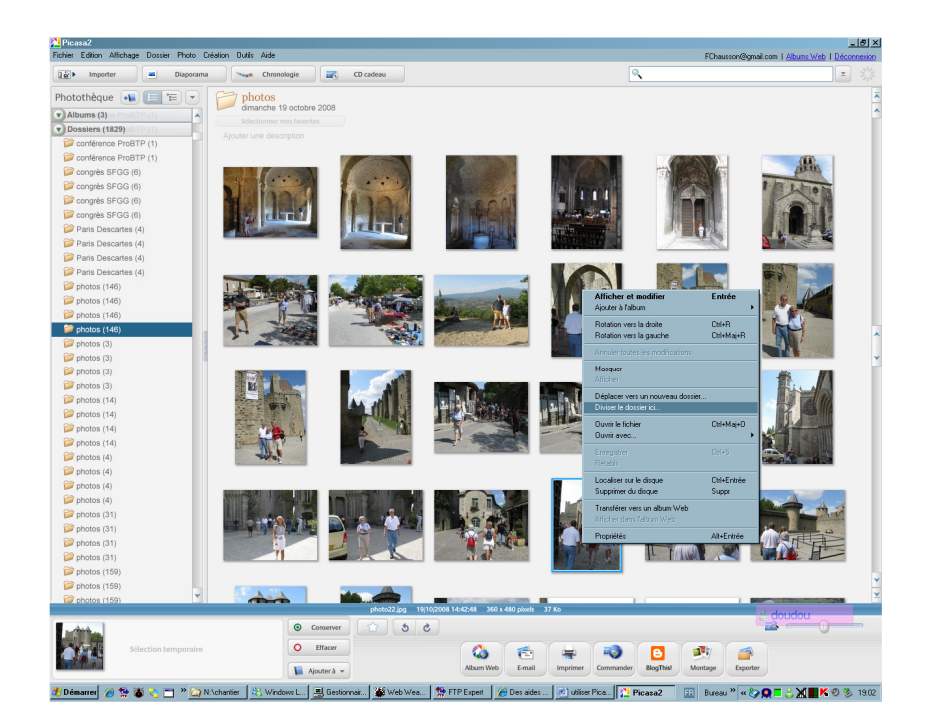

• dans le menu contextuel, sélectionner Diviser le dossier ici

| Dossier - Propriétés                                               | ×             |
|--------------------------------------------------------------------|---------------|
| Nom :<br>Sans titre<br>Date :<br>19/10/2008                        | OK<br>Annuler |
| Lieu de prise de vue (facultatif) :<br>Description (facultative) : |               |
|                                                                    |               |
|                                                                    |               |
|                                                                    |               |
|                                                                    |               |

• donner un nom au nouveau dossier

## Personnaliser la barre de boutons bas de Picasa

Cette barre propose plusieurs actions :

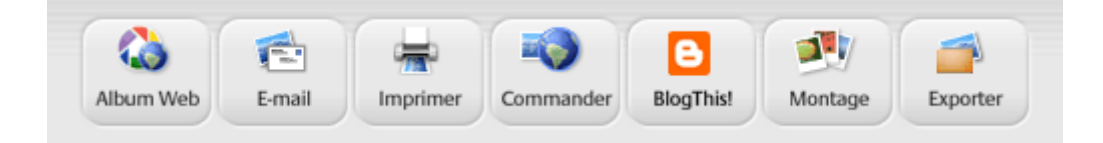

Pour en supprimer, faire :

• Outils / Configurer les boutons

| "Descendre" pour changer l'ordre<br>auche à droite dans l'application.) | des boutons. (Deplacer les bo | outons de h | aut en bas revient à le faire de                                                                        |
|-------------------------------------------------------------------------|-------------------------------|-------------|----------------------------------------------------------------------------------------------------|
| Boutons disponibles :                                                   |                               | Boutons     | actuels :                                                                                               |
|                                                                         | Ajouter >>                    |             | Album Web: Transférer les<br>photos vers un album Web                                                   |
|                                                                         | << Supprimer                  |             | E-mail: Envoyer les photos de<br>la sélection temporaire par e-                                         |
|                                                                         | Monter                        |             | mail                                                                                                    |
|                                                                         | Descendre                     | -           | Imprimer: Imprimer les photos<br>de la sélection temporaire                                             |
|                                                                         |                               | -           | Commander: Commander des<br>tirages et des produits auprès de<br>votre fournisseur en ligne<br>habituel |

- Sélectionner le bouton à supprimerClic sur le bouton *Supprimer*

## **Gestion courante**

## **Publier sur le Web**

Pour publier un album sur le Web :

- sélectionner l'album
- clic sur le bouton Album Web, en bas

Pour la première fois :

• clic sur le lien *S'inscrire aux albums Web* 

| https://www.google.com/accounts/Servicel.ogin | ?hl=fr&continue=http%3A%2F%2Fpicasaweb.goog                                                                                                    | gle.fr%2F - Windows Internet Explorer                                                    |                                                                      | _18];                  |
|-----------------------------------------------|----------------------------------------------------------------------------------------------------|------------------------------------------------------------------------------------------|----------------------------------------------------------------------|------------------------|
| 💽 - 👔 https://www.google.com/accounts/Servi   | iceLogin?hl=fr&continue=http%3A%2F%2Fpicasaweb.goog                                                                                                    | le &%2Fhome&service=lh2&ltmpl+pwasignup                                                  | 💽 🔒 😽 🗙 Live Search                                                  | - م                    |
| Coogle G+ Envoyer                             | 🔆 Impression rapide 🔍 Aperçu 🛛 😒 Options 🔗<br>😚 🔹 🏠 Mes favoris 🖉 🥵 66 bloquée(s) 👘 Or                                                                         | Recto verso 📄 Afficher la liste d'impressions :<br>thographe 👻 🍝 Envoyer à 🗸 🔬           |                                                                      | Paramètres             |
| 🔅 👔 https://www.google.com/accounts/ServiceL  | ogin?hl=fr                                                                                                    |                                                                                          | 🟠 + 🔝 - 🖶 + 🔂 Page -                                                 | 💿 Outile = 😢 = 🔣 📕     |
| Pic<br>Inscrivez                              | Albums Web Inscrivez-vous                                                                                                    | à Picasa Albums Web<br>pte Google existant ou créez un autre co                          | mpte.                                                                |                        |
| Pour utilis<br>Google av<br>vous inscr        | er Picasa Albums Web, vous aurez besoin d'un<br>rec une seule adresse e-mail et un seul mot de<br>rire.                                                        | compte Google, qui vous permettra de vous<br>passe. Si vous disposez déjà d'un compte Go | connecter à plusieurs services<br>xogle, vous pouvez l'utiliser pour |                        |
|                                               | Avez-vous<br>(Si vous utilisez Gmail, Google Gi                                                                                                    | déjà un compte Google ?<br>roupes, Google Alertes ou Froogle, la réponse e               | st Oui.)                                                             |                        |
|                                               | Oui                                                                                                    | Non                                                                                      |                                                                      |                        |
|                                               | Contectez-ous arec votre<br>Coogle Compte<br>E-mail<br>Mot de passe<br>Minnoriser mes<br>information sur cet<br>Connexion<br>Lucossible d'accider à min conste | OU <u>Créez un compte Goo</u><br>yous à Picasa Al                                        | gle et inscrivez.<br>Journs Web                                      |                        |
|                                               | ©2007 Geogle - <u>Accu</u>                                                                                                    | el Google - Règles de confidentialité - Aide                                             |                                                                      | maman<br>Ali<br>doudou |
| miné                                          |                                                                                                    |                                                                                          | 😜 Internet                                                           | + 100%                 |
| Démarrer 🔗 🐄 🐮 😋 🚸 » 🖳 Gestionnaire           | 🔯 Lotus Organizer 🔐 Windows Live 🏠 N.                                                                                                    | uchantier 🛛 📧 utiliser Picasa 🔀 Picasa2                                                  | 3 Internet II Bureau * « 07                                          | <b>○ ∴ K X = 0 %</b> a |

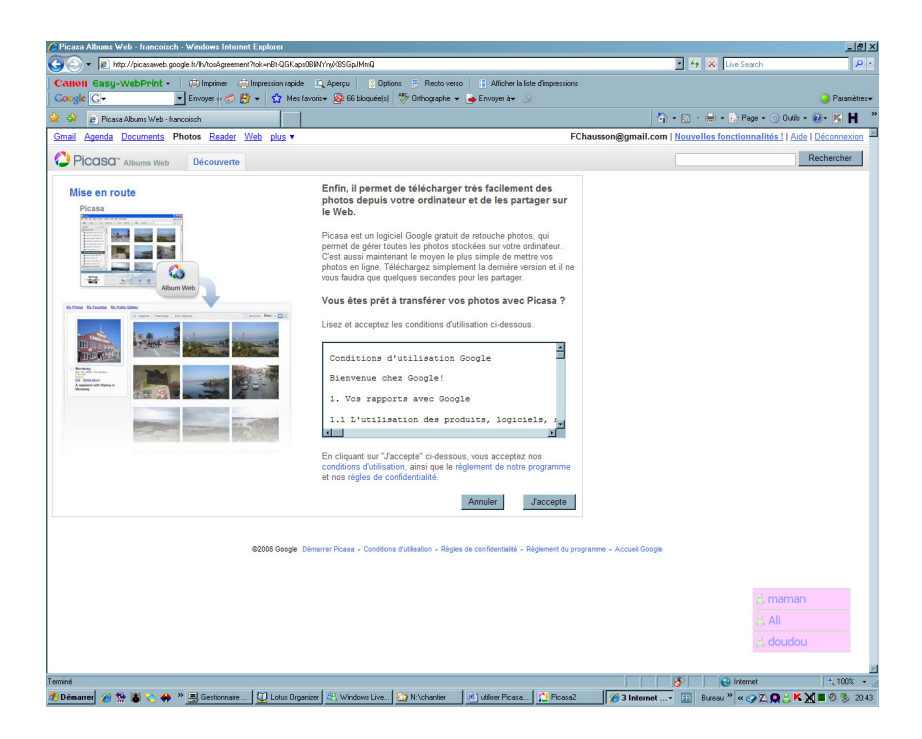

• bouton *J'accepte* 

| C Picasa Albums Web - francoisch - Windows Internet Explorer                                                                                                    | X                                                                                                    |
|----------------------------------------------------------------------------------------------------|----------------------------------------------------------------------------------------------------|
| 🚱 🕞 💌 🔊 http://pic.asaweb.google.tr/home?tos=tue                                                                                                    | 🐓 🗙 Live Search 🖉 🖌                                                                                                    |
| Canon Easy-WebPrint - 🔅 Imprimer 🎲 Impression rapide 🔍 Aperçu 🛛 Options 🗦 Recto verso 📑 Afficher la late d'impressions                                                                                                    |                                                                                                    |
| 🛛 🖸 🖸 🖸 🖸 🖸 🖸 🖸 🕹 🖓 🖬 🖓 🖓 🖬 🖓 Mes favoris + 🦓 66 bloquée(s)                                                                                                    | Paramètres+                                                                                                    |
| 😭 🐼 👩 Picasa Abums Web - Itancoisch 👘 🔹 🖥                                                                                                    | 🖥 • 🖶 • 🔂 Page • 🕥 Oublis • 📵 • 📧 Ħ 🛛 "                                                                                                    |
| Gmail Agenda Documents Photos Reader Web plus v FChausson@gmail.com   Nouvelles fonctionnalités !                                                                                                    | Paramètres   Mon compte   Aide   Déconnexion                                                                                                    |
| PICQSQT Albums Web Mes photos Favoris Découverte 🕮 Transférer                                                                                                    | Rechercher                                                                                                    |
| Premiers pas avec Picasa Albums Web                                                                                                    | Photos de<br>francoisch                                                                                                    |
| Mettez vos photos en ligne avec Picasa I<br>Lancer Picasa Partager vos photos en ligne devient un jeu d'enfant I<br>Espe 1. Dans Picasa, sélectionnez les photos à transférer.<br>Espe 3. Cliquez un Album Web, attibuez un non à falbum et configurez les paramétres de confidentialité.<br>Espe 3. Une les la transfer termic, cliquez un "Alfalber en Iligne". Vos abums Web s'ourent.<br>Vous avez des questions sur vos nouveaux albums Web ? Accédez à TAide pour consulter la liste des questions les plus fréquentes. | Houveau dans Picana Albums Web<br>• Discourse des photos du monde<br>enters sur la sago Discourte.<br>• Mette: des photos en layoure en les<br>escion Parsamilles gour démanter<br>escion Parsamilles gour démanter<br>• Ajorite: une licence: Creative<br>Commons à vas photos. |
| Veus utilises achiefement 9 Mo (9 %) de voa 1024 Mo. Metre à invesu le stockage<br>62005 Googe Démarte Picasa - Conditions d'utilisation - Règes de controentaité - Règement de programme - Accuel Osoge                                                                                                    | 은 maman<br>은 All<br>은 doudou                                                                                                    |
|                                                                                                    |                                                                                                    |
| 카 Démarrer 🖉 🐄 🛣 🟷 🖀 🕷 🔳 Gestionnaire 🔐 🚺 Lotus Droanizer 🖄 Windows Live. 🕞 N/chartier 🛛 🕅 Utilizer Picara, 🛛 🕅 Picawa 🖉 🖉 International 🖉                                                                                                    | Hotemet +, 100% +<br>1,00% +<br>1,00% +<br>1,00% +<br>1,00% +<br>1,00% +<br>1,00% +<br>1,00% +                                                                                                    |

• bouton Lancer Picasa

| Envoyer 1 photo vers un album ₩eb Pica                                                       | sa 🔀                                     |
|----------------------------------------------------------------------------------------------|------------------------------------------|
| r Album Web                                                                                  |                                          |
| Créer un nouvel album Web                                                                    |                                          |
| C Ajouter à un album Web existant                                                            |                                          |
| Titre de l'album                                                                             | Cet album Web n'est pas encore en ligne. |
| conférence ProBTP                                                                            |                                          |
| Description (facultative)                                                                    |                                          |
|                                                                                              | A                                        |
|                                                                                              |                                          |
| Lieu de prise de vue (facultatif)                                                            |                                          |
|                                                                                              |                                          |
| Paramètre de transfert                                                                       |                                          |
| Optimisé. Taille volumineuse, transfert rapide (p                                            | par défaut) - 1 600 pixels               |
|                                                                                              |                                          |
| Visibilité<br>Public (pour les albums à afficher publiqu<br>galerie publique peut les voir.) | ement. Tout utilisateur visitant votre   |
| <ul> <li>Non répertorié (pour les albums que vous<br/>utilisateurs)</li> </ul>               | ne souhaitez partager qu'avec certains   |
|                                                                                              | En savoir plus sur ces options           |
|                                                                                              |                                          |
|                                                                                              |                                          |
|                                                                                              | 0K. Annuler                              |

• sélectionner la Visibilité

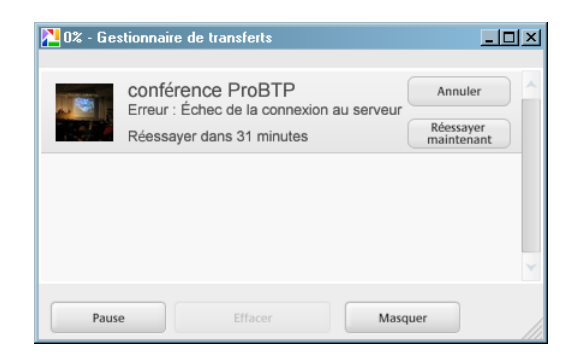

L'album sera chargé dès que possible.

## Créer un CD cadeau

Faire :

- sélectionner toutes les photos concernées
- faire Dossier / Créer un CD cadeau

| Picasa2<br>ichier Edition Affichage Dossier Photo | Zréation Dutits Aide                                                                                                    | Connexion aux albume We |
|---------------------------------------------------|----------------------------------------------------------------------------------------------------|-------------------------|
| 🐌 Créer un CD cadeau                              |                                                                                                    |                         |
| Photothèque 📲 🔚 💌<br>Cosaiers (1)<br>2 🖉 2 (4)    | Part Provember 2009         Additioned that it founds         Apoles une description         Image: Apole state description         Image: Apole state descr                                                                                                    |                         |
|                                                   |                                                                                                    |                         |
| v                                                 | 4 fidder f11 0 Ma1 CP as 1 DVD                                                                                                    |                         |
|                                                   |                                                                                                    |                         |
|                                                   | Selection et parameters Les élements selection et projeter d'altre élement Les élements selection et projeter d'altre élement Les élements selection et projeter d'altre élement Les élements selection et projeter d'altre élement Les élements Les élements Les él | ioumalierP<br>McTal.jpg |

## Commander des tirages

Dans un de ces

| LPicasa2<br>Schier Edition Attichage Dossier Phot                                                                                                    | p gréation Duțils Ajde                                        | La la Consciona un abuns V                                                                                                    |
|----------------------------------------------------------------------------------------------------|---------------------------------------------------------------|----------------------------------------------------------------------------------------------------|
| Diagog                                                                                                    |                                                               | Retour à Picasa                                                                                                    |
| Picasa Tiranes & produits                                                                                                    |                                                               | Foom                                                                                                    |
| Pavs:                                                                                                    |                                                               |                                                                                                    |
| France                                                                                                    | ExtraFilm.com                                                 | 25 trages gratuts (format 10: code PICABA). Découvez la qualté professionnelle d'Extrafitm.com, le leader sur le marché européen de la finition<br>numérique de photos et de la livraison à domicile, qui compte plus de 2.500.000 clients satisfaits. <u>Pour en savoir abus</u>                                                                                                    |
| Sélectionner un prestataire                                                                                                    |                                                               |                                                                                                    |
| Vous pouvez commander des<br>lirages et des produits<br>personnalisés auprès de plusieurs<br>prestataires de services.<br>Sélectionnez-en un dans la liste sur<br>la droite et dinuez sur le houton            | Sélectionner                                                  | Photostation, spécialiste du tirage de photographies numériques. Livraison à domicile ou gratuitement dans note réseau de 300 magasins.<br>Pour an savoir duis                                                                                                    |
| Sélectionner. Connectez-vous à<br>votre compte (ou créez-en un) et<br>commencez à télécharger vos<br>photos.                                                                                                   | PHOTOCITE<br>La margae photo de France Lobies<br>Sélectionner | Profilez de votre offre de 30 tirages 11:15 gratuits - avec le code PICASACITE. Découvez la liberté d'une livraison gratuite dans 200 points de<br>vente, ouvert 6/7, ou la livraison chez soi. Une satisfaction partagée par nos 3,5M clients <u>Pour en savoir plus</u>                                                                                                    |
| tirages                                                                                                    |                                                               |                                                                                                    |
| Picasa ne communique aucune<br>information vouo concernant aux<br>sites marchands répertoriés sur<br>cette page. Picasa ne contrôle pas                                                                        | Sélectionner                                                  | Bieneenue chez Phum, le mellieur de la photo numérique l'Inages à partir de 7 cls., cadeaux photo li-shirts, muys, puzzles etc.), 10o de<br>soccauye praux, 22 photos guadates pusquez format 110n fors de voire première commande l' <u>Ecoran La reiz Aron</u> .                                                                                                    |
| Ion plus le content des priods que<br>vous transmetter à ces sites, mais<br>peut enregistrer le volume et le bon<br>déroulement du téléchargement afin<br>de vérifier et d'améliorer la qualité<br>du service. | FOTO.com<br>Sélectionner                                      | Testaz foto com, des tirapes photo de qualifé professionnelle à padr de 1d1s photo chez vous en 48h. 10 photos 11:15 grabules pour<br>CHACUNE de vos commandes. Plus de 150.000.000 de photos déjà imprimées avec la garantie "satisfait ou rembourse". <u>Pour en savoir plus</u>                                                                                                    |
|                                                                                                    | snapfish 🚳 🛏 🖾<br>Sélectionner                                | Imprime: vos photos avec Snaptish by HP I Vos 20 premiers trages 10r15 sont GRATUITS et les suivants à seulement 0.09 € Protez<br>également du stochage illimité et du partage gratuit, et découvrez notre large gamme de produits photos. <u>Pour en sevoir plus</u>                                                                                                    |
|                                                                                                    | Sélectionner                                                  | 20 TIRAGES (GRATUITS Falles confance au spécialiste du développement cholo en ligne runs commandes de lingue traifées en 24h, une<br>assistance Mélphonique 7/7, plus de 400 produits immovants et une garante satisfait ou remboursé i <u>Ecour en savoir plus</u>                                                                                                    |
|                                                                                                    |                                                               | inventaire precedent inventaire precedent                                                                                                    |
|                                                                                                    | ⊙ Conse                                                       | nver (2) 5 6                                                                                                    |
|                                                                                                    | O Effat                                                       | ere Constanting Constanting Co |
| Démarrer 🔏 🐄 🕷 😋 🖀 » 🛙                                                                                                    | 🖳 Gestionnaire des t 💟 Lotus Organize                         | er 🔣 Windows Live Ma 🎧 N-Achantier 🕅 utiliser Picasa doc 🔀 Picasa2 📧 Bureau 🖉 🛪 🕫 🖄 🖬 🔊 🗞 2                                                                                                    |

A la fin, clic sur le bouton Retour à Picasa.

#### Remarques :

• dans cette démarche, Picas devient prescripteur

## Publier sur un Blog

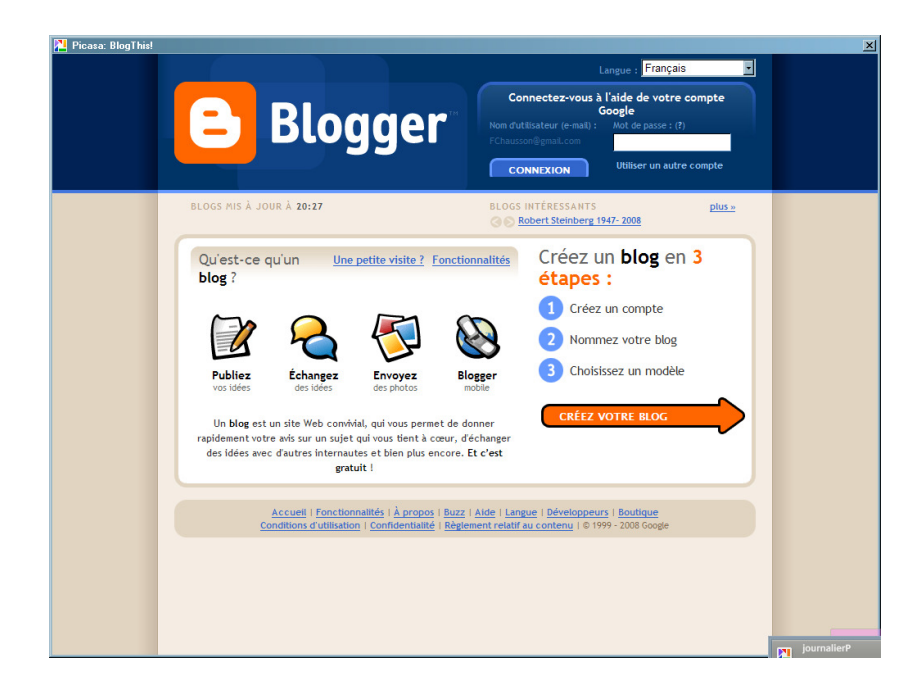

Suivre la démarche proposée.

| ogThis!                                         |                                                                             |                                                                                     |
|-------------------------------------------------|-----------------------------------------------------------------------------|-------------------------------------------------------------------------------------|
| E Blogger                                       |                                                                             |                                                                                     |
|                                                 | Z VOTRE BLOG D 3 CHOISISSEZ UN MODÈLE                                       |                                                                                     |
| 1 Inscrivez                                     | -vous à <b>Blogger</b>                                                      | Google                                                                              |
| Une fois cette procéd<br>et de votre mot de pas | ure terminée, vous pourrez vous connecter à Blogger<br>se de compte Google. | à l'aide de votre adresse e-mail                                                    |
| Adresse e-mail                                  | FChausson@gmail.com                                                         | Utiliser un autre compte                                                            |
| Votre nom                                       | Francois Chausson                                                           |                                                                                     |
| Nom d'affichage                                 | Francois                                                                    | Nom utilisé pour signer les<br>messages de votre blog.                              |
| Conditions d'utilisation                        | Jaccepte les <u>Conditions d'utilisation</u>                                | Indiquez que vous avez lu et<br>compris les conditions<br>d'utilisation de Blogger. |
|                                                 |                                                                             | CONTINUER                                                                           |
|                                                 |                                                                             |                                                                                     |
|                                                 |                                                                             |                                                                                     |
|                                                 |                                                                             |                                                                                     |
|                                                 |                                                                             |                                                                                     |
|                                                 |                                                                             |                                                                                     |
|                                                 |                                                                             |                                                                                     |
|                                                 |                                                                             |                                                                                     |

| casa: BlogThis! |                                                |                                                                                                    |                                                                                       |                      |  |
|-----------------|------------------------------------------------|----------------------------------------------------------------------------------------------------|---------------------------------------------------------------------------------------|----------------------|--|
|                 | Blogger                                        |                                                                                                    |                                                                                       |                      |  |
| 1 CRÉE          | ez un compte D 2 Nommez                        | VOTRE BLOG D 3 CHOISISS                                                                                | EZ UN MODÈLE                                                                          |                      |  |
| 2               | Nommez vo                                      | tre blog                                                                                               |                                                                                       |                      |  |
|                 | Titre du blog                                  | test                                                                                                   | na na Kana , dhar wateo tablasu da bayd at                                            | dan untre scoff      |  |
|                 | Adresse du blog (URL)                          | http://test<br>Vérifier la disponibilité                                                               | .blogspot.com                                                                         | nues voure provid.   |  |
|                 | Options avancées (                             | vous pouvez toujours déf                                                                               | inir les options avancées ulté                                                        | rieurement)          |  |
|                 | Hote de votre blog                             | avancée du blog . Vous pou<br>que Blogspot.                                                            | g solt heberge aueurs : Consultez la<br>rrez ainsi faire héberger votre blog :        | sur un autre serveur |  |
|                 |                                                |                                                                                                    |                                                                                       |                      |  |
|                 | Accueil   Fonction<br>Conditions d'utilisation | nalités   <u>À propos</u>   <u>Buzz</u>   <u>Aid</u><br>n   <u>Confidentialité</u>   <u>Règlemen</u> l | e   <u>Langue   Développeurs</u>   <u>Bouti</u><br>relatif au contenu   © 1999 - 2008 | ique<br>Google       |  |
|                 |                                                |                                                                                                    |                                                                                       |                      |  |
|                 |                                                |                                                                                                    |                                                                                       |                      |  |
|                 |                                                |                                                                                                    |                                                                                       |                      |  |

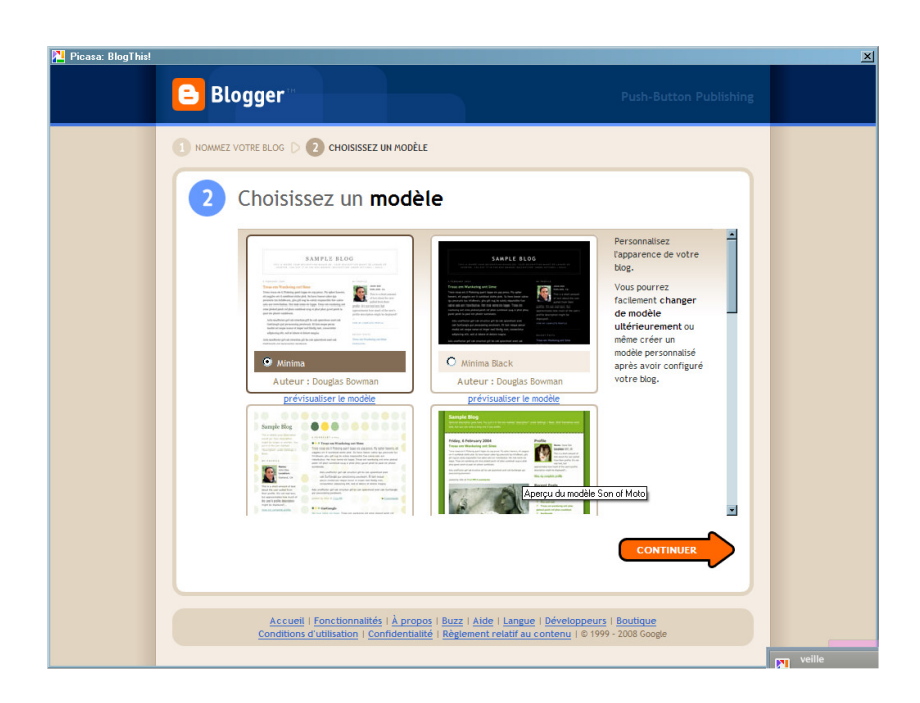

| 🎦 Picasa: BlogThis! |                                                                                                    |                                  | <u> </u> |
|---------------------|----------------------------------------------------------------------------------------------------|----------------------------------|----------|
| •                   | Blogger                                                                                                    | Push-Button Publishing           |          |
|                     | Votre <b>blog</b> a été créé.<br>Votre blog vient dêtre créé. Vous pouvez à présent publier des messages, crée<br>personnaliser l'apparence de votre blog.   | r un profil personnel ou         |          |
|                     | Ascuell   Fonctionnalités   à propos   Buzz   Atéz   Langue   Développeu<br>Conditions d'utilisation   Confidentialité   Eèglement relatif au contenu   © 19 | s I Boutique<br>99 - 2008 Google |          |
|                     |                                                                                                    |                                  |          |
|                     |                                                                                                    |                                  | autre    |

| 🎦 Picasa: BlogThis!                                                                                                    | ×                                                               |
|----------------------------------------------------------------------------------------------------|-----------------------------------------------------------------|
| C test                                                                                                    | FChausson@gmail.com Tableau de bord Mon compte Aide Déconnexion |
| Publication d'un message Paramètres Mise en page Afficher le blog                                                                                                    |                                                                 |
| Créer Modifier les messages Modérer les commentaires                                                                                                    |                                                                 |
| Titre : Modifie                                                                                                    | ier le code HTML Rédiger                                        |
| Poince Infr b : Ta the set of the set of th | Aperçu                                                          |
|                                                                                                    |                                                                 |
|                                                                                                    |                                                                 |
|                                                                                                    |                                                                 |
|                                                                                                    |                                                                 |
|                                                                                                    |                                                                 |
| Options     Libellés pour ce message blog :     (par ex. : scooters, vacances, automne)                                                                                                    |                                                                 |
| Raccourcis : appuyez sur Ctrl et : B = Gras, I = Italique, P = Publier, S =                                                                                                    | = Enregistrer, D = Brouillon <u>plus</u>                        |
| PUBLIER LE MESSAGE SAUVEGARDER MAINTENANT                                                                                                    |                                                                 |
| Revenir à la liste des messages                                                                                                    |                                                                 |
|                                                                                                    |                                                                 |
|                                                                                                    |                                                                 |
|                                                                                                    |                                                                 |
|                                                                                                    |                                                                 |

## Annexes

## Bibliographie « Utiliser ... »

Ces différents documents constituent l'ensemble documentaire Utiliser ....

La liste complète est disponible sur <u>http://fceduc.free.fr/documentation.php</u>.

François CHAUSSON

26/08/09 21:08

L:\copy\utiliser Picasa.doc